## Obsah

### Začínáme

| Tlačítka a gesta                       | 1 |
|----------------------------------------|---|
| Nabíjení hodinek                       | 3 |
| Zapnutí/vypnutí a restartování hodinek | 5 |
| Párování hodinek s telefonem           | 6 |

### Monitorování cvičení

| 8  |
|----|
| 9  |
| 10 |
| 10 |
| 11 |
|    |

### Správa zdraví

| Představení třech kruhů v záznamech aktivit na hodinkách | 12 |
|----------------------------------------------------------|----|
| Sledování spánku                                         | 12 |
| Monitorování tepové frekvence                            | 13 |
| Měření hladiny kyslíku v krvi (SpO2)                     | 16 |
| Testování úrovní stresu                                  | 17 |
| Připomenutí aktivity                                     | 18 |
| Předpovídání menstruačního cyklu                         | 18 |

### Pohodlný život

| Přijímání oznámení a odstraňování zpráv  | 19 |
|------------------------------------------|----|
| Přijetí nebo odmítnutí příchozích hovorů | 20 |
| Kontrola protokolu hovorů                | 20 |
| Přehrávání hudby                         | 20 |
| Používání stopek nebo časovače           | 21 |
| Nastavení budíku                         | 22 |
| Použití svítilny                         | 23 |
| Použití aplikace Barometr                | 23 |
| Použití kompasu                          | 24 |
| Zprávy o počasí                          | 24 |
| Vyhledání telefonu pomocí hodinek        | 24 |
| Zapnutí režimu Nerušit                   | 25 |
| Vzdálená závěrka                         | 25 |
| Připojení sluchátek do uší               | 25 |
|                                          |    |

### Další pokyny

| Nošení hodinek                        | 27 |
|---------------------------------------|----|
| Přizpůsobení a výměna řemínku hodinek | 27 |
| Nastavení galerie ciferníků           | 31 |

i

|                                                          | Obsah |
|----------------------------------------------------------|-------|
| Animované ciferníky                                      | 31    |
| Vždy na displeji                                         | 31    |
| Ciferníky                                                | 32    |
| Nastavení oblíbených kontaktů (pomocí hodinek pro        | 22    |
| uskutečnění/přijetí hovoru)                              | 52    |
| Nastavení času a jazyka                                  | 33    |
| Úprava vyzvánění                                         | 33    |
| Přizpůsobení dolního tlačítka                            | 34    |
| Výběr oblíbených aplikací                                | 34    |
| Nastavení jasu obrazovky                                 | 34    |
| Aktualizace hodinek                                      | 34    |
| Zobrazení Bluetooth názvu, adresy MAC, modelu, sériového | 35    |
| čísla a verze                                            | - 55  |
| Obnovení továrního nastavení hodinek                     | 35    |

# Začínáme

### Tlačítka a gesta

Hodinky jsou vybaveny barevnou dotykovou obrazovkou, která velmi dobře reaguje na vaše klepnutí a lze ji posouvat různými směry.

#### Horní tlačítko

| Operace              | Funkce                                                                                                    | Poznámky                                                                 |
|----------------------|----------------------------------------------------------------------------------------------------|--------------------------------------------------------------------------|
| Stisknutí            | <ul> <li>Probudit obrazovku, když je<br/>obrazovka vypnutá.</li> <li>Přístup k obrazovce<br/>seznamu aplikací z<br/>domovské obrazovky.</li> <li>Návrat na domovskou<br/>obrazovku.</li> </ul> | Existují určité výjimečné<br>situace, například pro hovory<br>a cvičení. |
| Stisknutí a podržení | <ul> <li>Zapnout hodinky, když jsou<br/>vypnuté.</li> <li>Přístup k obrazovce<br/>restartování/vypnutí, když<br/>jsou hodinky zapnuté.</li> </ul>                                              |                                                                          |

#### Dolní tlačítko

| Operace   | Funkce                                  | Poznámky                                                           |
|-----------|-----------------------------------------|--------------------------------------------------------------------|
| Stisknutí | Otevřít aplikaci<br>cvičení.            | Existují určité výjimečné situace, například pro hovory a cvičení. |
|           | Přejít na nastavenou<br>vlastní funkci. |                                                                    |

| Operace   | Funkce             | Poznámky                                                |
|-----------|--------------------|---------------------------------------------------------|
| Stisknutí | ・Zamknout nebo     | Funkce zamykání/odemykání je k dispozici pouze u        |
| a         | odemknout          | následujících modelů: HONOR řady MagicWatch, HONOR      |
| podržení  | obrazovku.         | Watch verze VIVIENNE TAM, HONOR Watch řady Magic/       |
|           | Probudit hlasového | Dream a HUAWEI WATCH řady GT.                           |
|           | asistenta.         | Pokud používáte hodinky HUAWEI WATCH GT 2, HUAWEI       |
|           |                    | WATCH GT 2e, HONOR Watch GS Pro nebo HUAWEI             |
|           |                    | WATCH GT 2 Pro, můžete obrazovku zamknout nebo          |
|           |                    | odemknout pouze stisknutím horního tlačítka a během     |
|           |                    | cvičení přepínat obrazovky stisknutím dolního tlačítka. |
|           |                    | Během plavání je obrazovka hodinek ve výchozím          |
|           |                    | nastavení zamčená a nelze ji odemknout.                 |
|           |                    | Hlasový asistent je k dispozici pouze u telefonů se     |
|           |                    | systémem EMUI 10.1.                                     |

#### Gesta

| Operace                                   | Funkce                                                                   |
|-------------------------------------------|--------------------------------------------------------------------------|
| Klepnutí                                  | Vybrat a potvrdit.                                                       |
| Klepnutí a podržení na domovské obrazovce | Změna ciferníku.                                                         |
| Potažení na domovské obrazovce nahoru     | Zobrazit oznámení.                                                       |
| Potažení na domovské obrazovce dolů       | Zobrazit nabídku zástupců.                                               |
| Potažení doleva nebo doprava              | Zobrazit data o tepové frekvenci, data o<br>cvičení, informace o počasí. |
| Potažení doprava                          | Návrat na předchozí obrazovku.                                           |

#### Probuzení obrazovky

- Stiskněte horní tlačítko.
- · Zvedněte zápěstí nebo jím otočte směrem dovnitř.
- Potažením prstem dolů na domovské obrazovce otevřete nabídku zástupců. Zapněte možnost **Zobrazit čas** (Show Time) a obrazovka zůstane vždy zapnutá po dobu 5 minut.
- Funkci Obrazovku probudíte zvednutím zápěstí (Raise wrist to wake screen) můžete zapnout v aplikaci Huawei Zdraví, pokud přejdete na obrazovku podrobností na svých hodinkách.

#### Vypnutí obrazovky

- Dejte zápěstí dolů nebo jím otočte směrem ven.
- Obrazovka se automaticky vypne 5 sekund po zapnutí obrazovky hodinek, pokud během této doby není provedena žádná operace. Pokud je provedena jakákoli operace, obrazovka se vypne 15 sekund po jejím zapnutí.

Na domovské obrazovce stiskněte horní tlačítko, přejděte do nabídky Nastavení > Displej > Upřesnit a upravte dobu, za kterou se mají hodinky přepnout do režimu spánku a vypnout obrazovku. Ve výchozím nastavení je doba trvání nastavena na Automaticky (Auto).

### Nabíjení hodinek

#### Nabíjení

- **1** Připojte port USB typu C a napájecí adaptér a poté připojte napájecí adaptér.
- **2** Položte hodinky na nabíjecí kolébku a ujistěte se, že kontakty na hodinkách a kolébce se dotýkají. Počkejte, dokud se na obrazovce hodinek nezobrazí ikona nabíjení.
- **3** Když jsou hodinky plně nabité, na obrazovce hodinek se zobrazí 100 % a nabíjení se automaticky zastaví. Pokud je úroveň nabití baterie menší než 100 % a nabíječka je stále připojena k hodinkám, nabíjení se automaticky spustí znovu.

- Pro nabíjení hodinek použijte speciální nabíjecí kabel, nabíjecí kolébku, jmenovité výstupní napětí 5 V a jmenovitý výstupní proud 1 A nebo vyšší. Pro nabíjení hodinek HUAWEI WATCH GT 2 Pro použijte standardní nabíječku Huawei se jmenovitým výkonem 2 A. Nabíjení hodinek s využitím nabíječky jiného výrobce než Huawei nebo powerbanky může vést k tomu, že nabíjení bude trvat déle, zařízení se nedokáže úplně nabít, bude se přehřívat nebo bude mít podobné problémy. Doporučujeme proto zakoupit oficiální nabíječku Huawei z oficiálního prodejního místa Huawei.
  - Používejte napájecí adaptér Huawei nebo jiné napájecí adaptéry, které splňují místní a mezinárodní bezpečnostní standardy. Adaptéry, které neodpovídají bezpečnostnímu standardu, mohou představovat bezpečnostní rizika.
  - Udržujte povrch nabíjecí kolébky čistý. Ujistěte se, že jsou hodinky v nabíjecí kolébce umístěné správně a zobrazují stav nabíjení. Nepokládejte na delší dobu kovové předměty na kovové kontakty nabíječky, ani opakovaně nepřipojujte a neodpojujte kovové předměty z kontaktů, protože by to mohlo vést ke zkratu a dalším rizikům. (Pokud používáte kovový řemínek, ujistěte se, že se kovové kontakty na hodinkách během nabíjení správně dotkají kontaktů nabíječky. Snažte se, aby se články kovového řemínku nedotýkaly kovových kontaktů nabíječky.)
  - Reverzně nabíjet pomocí telefonu lze pouze hodinky HUAWEI WATCH GT 2 Pro. V současné době lze hodinky nabíjet pomocí následujících modelů telefonů: HUAWEI Mate 20 Pro, HUAWEI Mate 30, HUAWEI Mate 30 Pro, HUAWEI P30 Pro, HONOR V30, HUAWEI P40 Pro a HUAWEI P40 Pro+.
  - Nenabíjejte ani nepoužívejte hodinky v nebezpečném prostředí, ujistěte se, že v okolí není nic hořlavého nebo výbušného. Při používání nabíjecí kolébky se ujistěte, že na portu USB nabíjecí kolébky nejsou zbytky kapaliny nebo jiné cizí předměty. Udržujte nabíječku v bezpečné vzdálenosti od kapalin a hořlavých materiálů. Když se zařízení nabíjí, nedotýkejte se nabíjecích kontaktů ani nepodstupujte žádná zbytečná bezpečnostní rizika.
  - V nabíjecí kolébce jsou magnety, které díky své povaze přitahují i další kovové předměty, proto je důležité před použitím nabíječky zkontrolovat, zda tam takové předměty nejsou přítomny. Nabíjecí kolébka obsahuje magnetické materiály. Je důležité nenechat ji přehřát tím, že ji umístíte na slunci nebo na příliš teplém místě.
  - Doporučujeme zvednout nabíjecí kolébku a připojit ji k hodinkám. Ujistěte se, že strana hodinek s tlačítky je zarovnána s portem pro nabíjení kolébky. Po správném připojení kolébky a hodinek zkontrolujte, zda se zobrazuje ikona nabíjení. Pokud se ikona nabíjení nezobrazila, možná budete muset mírně upravit polohu kolébky, dokud se nebudou vzájemně dotýkat a dokud se nezobrazí ikona nabíjení.
  - Při přenášení a skladování nabíjecí kolébky se ujistěte, že nabíječka zůstává suchá, zejména port USB v základně, vyčistěte ji, abyste zabránili vniknutí cizích předmětů do portu USB – mohlo by dojít k poškození nabíječky a k dalším bezpečnostním rizikům.

 Hodinky se automaticky vypnou, pokud je úroveň nabití baterie příliš nízká. Po chvilce nabíjení se hodinky automaticky zapnou.

#### Doba nabíjení

Hodinky budou plně nabity do dvou hodin. Pokud ukazatel nabíjení zobrazuje hodnotu 100 %, jsou hodinky plně nabité. Jakmile budou plně nabité, odpojte hodinky od napájecího adaptéru.

- Hodinky nabíjejte v suchém a dobře větraném prostředí.
  - Před nabíjením se ujistěte, že jsou port pro nabíjení a kovové součásti suché a čisté, aby nedošlo ke zkratu nebo jiným problémům.
  - Před nabíjením se ujistěte, že je port pro nabíjení suchý. Otřete všechny skvrny od vody nebo potu.
  - Nabíjecí kolébka není odolná proti vodě, proto ji vždy udržujte v suchu.
  - Doporučujeme teplotu okolí mezi 0 a 45 °C.
  - Z důvodu ochrany baterie se nabíjecí proud sníží, pokud je okolní teplota nízká, tím se prodlouží doba nabíjení a neovlivní to životnost baterie.

#### Test úrovně nabití baterie

Pro kontrolu úrovně nabití baterie použijte jeden z následujících tří postupů:

**Metoda 1**: Když jsou hodinky připojeny k nabíječce, můžete zkontrolovat stav baterie na obrazovce nabíjení, která se zobrazuje automaticky. Stisknutím horního tlačítka opustíte obrazovku nabíjení.

**Metoda 2:** Potáhněte na domovské obrazovce shora dolů a poté zkontrolujte úroveň nabití baterie v rozevírací nabídce.

**Metoda 3**: Zkontrolujte úroveň nabití baterie na obrazovce podrobností o zařízení v aplikaci Huawei Zdraví.

### Zapnutí/vypnutí a restartování hodinek

#### Zapnutí hodinek

- Pokud jsou hodinky vypnuté, stisknutím a podržením horního tlačítka hodinky zapnete.
- Pokud jsou hodinky vypnuté, automaticky se zapnou, když je budete nabíjet.
- Pokud zapnete hodinky, když je baterie téměř vybitá, hodinky vám připomenou, že je máte nabít a obrazovka hodinek se po 2 sekundách vypne. Hodinky nebudete moci zapnout, dokud je nenabijete.

#### Vypnutí hodinek

Pokud jsou hodinky zapnuté, stiskněte a podržte horní tlačítko a poté klepněte na možnost
 Vypnout.

- Když jsou hodinky zapnuté, přejděte na domovskou obrazovku, stiskněte horní tlačítko, potáhněte po obrazovce nahoru nebo dolů, dokud nenajdete možnost Nastavení, klepněte na ni, přejděte do nabídky Systém > Vypnout a poté klepnutím na √ svou volbu potvrďte.
- Pokud je úroveň nabití baterie kriticky nízká, hodinky zavibrují a poté se automaticky vypnou.

#### Restartování hodinek

- Pokud jsou hodinky zapnuté, stiskněte a podržte horní tlačítko a poté klepněte na možnost Restartovat.
- Když jsou hodinky zapnuté, na domovské obrazovce stiskněte horní tlačítko, potáhněte po obrazovce, dokud nenajdete možnost Nastavení, klepněte na ni, přejděte do nabídky
   Systém > Restartovat a poté klepnutím na √ potvrďte svou volbu.

#### Vynucení restartování hodinek

 Stiskněte a podržte horní tlačítko po dobu přibližně 16 sekund pro vynucení restartu hodinek.

### Párování hodinek s telefonem

Pokud jste právě vyndali hodinky z krabice, stiskněte horní tlačítko a podržte jej, dokud hodinky nevibrují a nezobrazí se úvodní obrazovka. Hodinky jsou ve výchozím nastavení připraveny ke spárování pomocí Bluetooth.

#### · Uživatelé systému Android:

- 1 Z obchodu s aplikacemi stáhněte a nainstalujte aplikaci Huawei Zdraví. Pokud jste ji již nainstalovali, ujistěte se, že je aktuální.
- 2 Otevřete aplikaci Huawei Zdraví a postupováním podle pokynů na obrazovce udělte aplikaci požadovaná oprávnění. Přejděte do nabídky Zařízení > Přidat > Chytré hodinky a klepněte na zařízení, které chcete spárovat.
- **3** Klepněte na možnost **PÁROVAT** a aplikace automaticky vyhledá dostupná Bluetooth zařízení v okolí. Jakmile najde hodinky, spusťte párování klepnutím na jejich název.
- **4** Když se na obrazovce hodinek zobrazí žádost o spárování, klepnutím na V proveďte spárování hodinek a telefonu. Spárování potvrďte i v telefonu.

#### · Uživatelé systému iOS:

- **1** Z App Store stáhněte a nainstalujte aplikaci Huawei Zdraví. Pokud jste ji již nainstalovali, ujistěte se, že je aktuální.
- 2 Otevřete aplikaci Huawei Zdraví, přejděte do nabídky **Zařízení** > + > **Chytré hodinky** a klepněte na zařízení, které chcete spárovat.
- **3** Klepněte na možnost **PÁROVAT** a aplikace automaticky vyhledá dostupná Bluetooth zařízení v okolí. Jakmile najde hodinky, spusťte párování klepnutím na jejich název.
- **4** Když se na obrazovce vašich hodinek zobrazí žádost o spárování, klepnutím na v proveďte spárování hodinek a telefonu.

# HUAWEI WATCH GT 2 / HONOR MagicWatch 2 (46 mm) / HUAWEI WATCH GT 2 Pro / HONOR Watch GS Pro – pro spárování postupujte následovně:

- **1** Přihlaste se ve svém telefonu do obchodu s aplikacemi a vyhledejte aplikaci Huawei Zdraví. Aplikaci stáhněte a nainstalujte a ujistěte se, že je zcela aktualizovaná.
- 2 V telefonu přejděte do Nastavení > Bluetooth. Hodinky by se měli automaticky zobrazit, klepněte na své zařízení, poté klepnutím na ✓ dokončete párování.
- **3** Otevřete aplikaci Zdraví a přejděte na obrazovku nastavení, klepněte v pravém horním rohu na + a vyberte možnost Chytré hodinky. Vyberte model svého zařízení.
- **4** Klepněte na možnost PÁROVAT a aplikace automaticky vyhledá dostupná Bluetooth zařízení v okolí. Jakmile najde hodinky, spusťte párování klepnutím na jejich název.
- **5** Když se na obrazovce hodinek zobrazí žádost o spárování, klepnutím na v proveďte spárování hodinek a telefonu. Spárování potvrďte i v telefonu.
- Při prvním spárování můžete pomocí telefonu naskenovat QR kód na obrazovce hodinek a stáhnout aplikaci Huawei Zdraví.
  - Pokud vaše hodinky nereagují poté, co pro potvrzení požadavku na spárování klepnete na , stiskněte dolní tlačítko a podržte jej, abyste hodinky odemkli. Poté spusťte proces párování znovu.
  - Hodinky zobrazí na obrazovce ikonu, která vás informuje, že párování bylo úspěšné.
     Poté z vašeho telefonu obdrží informace (jako datum a čas).
  - Pokud bude párování neúspěšné, zobrazí hodinky ikonu, která vás informuje o tom, že párování bylo neúspěšné. Poté se vrátí zpět na úvodní obrazovku.
  - Hodinky mohou být v danou chvíli připojeny pouze k jednomu telefonem a naopak.
     Pokud chcete hodinky spárovat s jiným telefonem, odpojte je pomocí aplikace Huawei
     Zdraví od aktuálního telefonu a poté spárujte hodinky s jiným telefonem pomocí aplikace Huawei Zdraví.

# Monitorování cvičení

### Zahájení cvičení

Vaše hodinky podporují několik režimů cvičení. Vyberte režim cvičení a začněte cvičit.

#### Běžecké kurzy

V hodinkách je předinstalována řada běžeckých kurzů, od základní úrovně až po pokročilé, které nabízí personalizované vedení v reálném čase. Na hodinkách si můžete vybrat různé kurzy.

- 1 Na domovské obrazovce stiskněte horní tlačítko, potáhněte po obrazovce, dokud nenajdete možnost **Cvičení**, klepněte na ni a vyberte možnost **Běžecké kurzy**, vyberte kurz, který chcete použít a poté začněte po výzvě hodinek s během.
- **2** Během cvičení stisknutím horního tlačítka pozastavíte nebo ukončíte spuštěný kurz, zamknete obrazovku nebo upravíte hlasitost upozornění během cvičení. Stisknutím dolního tlačítka přepnete mezi obrazovkami a zobrazíte různá data o cvičení.
- **3** Po cvičení klepněte na možnost **Záznamy cvičení**, pokud si chcete zobrazit podrobné záznamy cvičení, včetně účinků cvičení, celkového výkonu, rychlosti, kroků, stoupání, tepové frekvence, zóny srdečního tepu, kadence, tempa a VO<sub>2</sub>max.
- Pokud chcete zobrazit podrobná data cvičení, můžete také otevřít aplikaci Huawei Zdraví a klepnout na možnost Záznamy o cvičení.

#### Zahájení cvičení

#### Zahájení cvičení pomocí hodinek:

- 1 Na domovské obrazovce stiskněte horní tlačítko, dokud nenajdete možnost **Cvičení**, a poté na ni klepněte.
- **2** Potáhněte dolů, dokud nenajdete požadovaný typ cvičení. Před cvičením můžete klepnutím na ikonu Nastavení umístěnou vedle každého režimu cvičení nastavit cíl, připomenutí a nastavení zobrazení.

Vedle režimu Triatlon není k dispozici žádná ikona Nastavení. V režimu Triatlon stisknutím dolního tlačítka přejděte na další možnost.

- **3** Cvičení zahájíte klepnutím na ikonu Začít. Během cvičení klepněte a podržte obrazovku s daty o cvičení, dokud hodinky nezavibrují, klepněte na kterékoli z dat o cvičení (jako například tepová frekvence, rychlost, vzdálenost a čas) a poté vyberte, co chcete na obrazovce zobrazit v reálném čase.
- 4 Během cvičení stisknutím horního tlačítka pozastavíte nebo ukončíte spuštěný kurz, zamknete obrazovku nebo upravíte hlasitost upozornění během cvičení. Stisknutím dolního tlačítka přepnete mezi obrazovkami a zobrazíte různá data o cvičení. (Jako příklad použijeme režim Běhání venku. Během cvičení si můžete prohlédnout celou řadu dat zobrazených vedle tepové frekvence, tempa, vzdálenosti, času, počtu kroků, kadence, celkových kalorií a převýšení celkem. Různé režimy cvičení zobrazují různé typy dat.)

**5** Po cvičení stiskněte horní tlačítko a klepněte na ikonu Zastavit nebo podržte horní tlačítko, tím ukončíte relaci cvičení. Klepnutím na možnost **Záznamy cvičení** si zobrazíte podrobné záznamy o cvičení.

#### Zahájení cvičení pomocí aplikace Huawei Zdraví:

Pokud chcete zahájit cvičení pomocí aplikace Huawei Zdraví, musíte telefon a hodinky dát k sobě, abyste zajistili, že jsou řádně připojené.

- **1** Otevřete aplikaci Huawei Zdraví, klepněte na možnost **Cvičení**, vyberte režim cvičení a poté klepnutím na ikonu Začít zahajte cvičení.
- **2** Jakmile začnete s cvičením, hodinky se synchronizují a zobrazí vaši tepovou frekvenci při cvičení, počet kroků, rychlost a čas.
- **3** Během cvičení zobrazuje aplikace Huawei Zdraví čas cvičení a další data.
- 🤨 🛛 Pokud je vzdálenost nebo doba cvičení příliš krátká, nebudou výsledky zaznamenány.
  - Pokud nechcete, aby se baterie rychle vybila, nezapomeňte po ukončení cvičení podržet ikonu Zastavit.
  - Připojte hodinky k telefonu s pomocí aplikace Huawei Zdraví a zahajte cvičení v aplikaci. Pokud jej zahájíte v aplikaci, mohou se data mezi hodinkami a aplikací synchronizovat. Během cvičení venku budou z hodinek do aplikace synchronizována data o tepové frekvenci, tempu a vzdálenosti. U cvičení uvnitř budou do aplikace z hodinek synchronizována data o tepové frekvenci a data o vzdálenosti budou vypočtena aplikací.
  - Po cvičení otevřete aplikaci Huawei Zdraví, klepněte na možnost Záznamy o cvičení pro zobrazení podrobných dat o cvičení. Záznam lze z aplikace odstranit klepnutím a jeho podržením. Tento záznam budou stále dostupný na vašich hodinkách. Do vašich hodinek je možné uložit až 10 záznamů o cvičení. Pokud máte více než 10 záznamů, budou ty nejstarší přepsány těmi nejnovějšími. Záznamy na hodinkách nelze ručně odstranit. Hodinky můžete resetovat do továrního nastavení, chcete-li vymazat své záznamy o cvičení. Nicméně touto akci vymažete i jakákoli další data na svých hodinkách.

### Stav cvičení

V aplikace Stav cvičení na zařízení můžete sledovat změnu stavu své kondice a tréninkovou zátěž za posledních sedm dní. Pomocí této aplikace můžete zkontrolovat a upravit svůj aktuální plán cvičení. V aplikaci můžete také sledovat dobu zotavení, úroveň velké účinnosti, špičkový stav, přerušení cvičení a úroveň malé účinnosti. Na obrazovce Tréninková zátěž si můžete zobrazit tréninkovou zátěž za posledních sedm dní. Tréninková zátěž se klasifikuje jako Vysoká, Nízká nebo Optimální a vy můžete určit svou úroveň na základě stavu vaší kondice.

Aplikace Stav cvičení sleduje hlavně vaši tréninkovou zátěž a odchylky VO<sub>2</sub>max.

Zařízení získává informace o tréninkové zátěži z režimů cvičení, které sledují tepovou frekvenci, jako je běhání, chůze a jízda na kole, a získávají informace o hodnotě VO<sub>2</sub>max, když začnete běhat venku. Zařízení nemůže zobrazit stav cvičení, pokud nebyly zaznamenány žádné hodnoty VO<sub>2</sub>max. Odchylka VO<sub>2</sub>max se zobrazí pouze v případě, že používáte režim Běhání venku alespoň jednou týdně (nejméně 2,4 km do 20 minut na každé cvičení) a zařízení získá alespoň dvě hodnoty VO<sub>2</sub>max v intervalu více než týdne.

Na domovské obrazovce stiskněte horní tlačítko, potáhněte po obrazovce, dokud nenajdete možnost **Stav cvičení**, klepněte na ni a poté potáhněte na obrazovce nahoru, abyste si zobrazili svůj stav cvičení.

Odchylka stavu kondice (VO<sub>2</sub>max) je důležitým ukazatele vašeho stavu cvičení. Vaše zařízení zobrazí odchylku VO<sub>2</sub>max a stav cvičení, pouze pokud vyberete režim Běhání venku alespoň jednou týdně a zařízení shromáždí alespoň dvě hodnoty VO<sub>2</sub>max v intervalu více než týdne.

### Sledování denních aktivit

Protože jsou vaše hodinky vybaveny pohybovým čidlem, mohou sledovat a zobrazovat počet kroků, množství spálených kalorií, intenzitu aktivity a dobu nečinnosti.

Mějte hodinky nasazené správně, aby automaticky zaznamenávaly data týkající se kalorií, vzdálenosti, kroků, doby trvání aktivity se střední až vyšší intenzitou a dalších činností.

Záznamy aktivit si můžete prohlédnout následovně:

#### Metoda 1: Prohlížení záznamů aktivit v hodinkách

Na domovské obrazovce stiskněte horní tlačítko a potáhněte po obrazovce, dokud nenajdete možnost **Záznamy aktivit**, klepněte na ni a poté můžete potáhnout nahoru nebo dolů a zobrazit si tak data týkající se kalorií, vzdálenosti, kroků, doby trvání aktivity se střední až vyšší intenzitou a dalších činností.

#### Metoda 2: Zobrazení záznamů aktivit v aplikaci Huawei Zdraví

Otevřete aplikaci Huawei Zdraví a zobrazte si záznamy aktivit na domovské obrazovce.

- Pokud chcete zobrazit záznamy aktivit v aplikaci Huawei Zdraví, ověřte, že jsou hodinky připojené k telefonu.
  - Data o cvičení z hodinek lze synchronizovat s aplikací Huawei Zdraví, ale data zaznamenaná v aplikaci nelze synchronizovat s hodinkami.

### Automatická detekce cvičení

Zařízení může automaticky detekovat stav cvičení. Po zapnutí možnosti **Automatická detekce cvičení** v nabídce **Nastavení > Nastavení cvičení** na zařízení vám zařízení připomene, abyste zahájili záznam cvičení, jakmile detekuje zvýšení aktivity. Můžete si vybrat, zda chcete cvičení ignorovat nebo začít zaznamenávat. V současné době tato funkce dokáže detekovat běh, cvičení na eliptickém a veslovacím trenažéru.

### Trasa zpět

Vaše hodinky budou zaznamenávat trasy a zajišťovat pro vás služby navigace. Poté, co se dostanete do cílové destinace, můžete pomocí funkce Trasa zpět získat pomoc s návratem na místo, odkud jste vyrazili.

Na zařízení přejděte do seznamu aplikací, potáhněte po obrazovce a klepněte na možnost **Cvičení** (Workout). Zahajte individuální cvičení venku. Potáhněte prstem po obrazovce a vyberte možnost **Trasa zpět** (Route back) nebo **Přímá trasa** (Straight line) pro návrat do výchozího bodu.

# Správa zdraví

### Představení třech kruhů v záznamech aktivit na hodinkách

Tři kruhy v záznamech aktivit na hodinkách zobrazují tři typy dat: kroky, aktivitu se střední až vysokou intenzitou a dobu aktivity.

1) Kroky: Tento kruh označuje poměr vašich kroků k počtu cílových kroků. Výchozí cíl je 10 000 kroků. Nastavení cílů v aplikaci Huawei Zdraví můžete změnit v závislosti na svých preferencích.

2) Doba trvání aktivity se střední až vysokou intenzitou (jednotka: minuty): Výchozí cíl je 30 minut. Vaše nositelné zařízení vypočítá celkovou dobu trvání aktivity se střední až vyšší intenzitou na základě tempa a intenzity tepové frekvence. Doporučujeme absolvovat pět 30minutových cvičení se střední intenzitou týdně, abyste byli zdraví.

3) Toba aktivity: Tento kruh představuje informaci o tom, kolik hodin jste během dne stáli. Pokud jste chodili více než 1 minutu v dané hodině, například 1 minutu v době od 10:00 do 11:00, bude se tato hodina počítat jako doba aktivity. Příliš dlouhé sezení škodí vašemu zdraví. Doporučujeme vstát jednou za hodinu a každý den získat alespoň 12 hodin aktivity.

### Sledování spánku

Vaše hodinky shromažďují údaje o spánku a identifikují stav spánku, když je nosíte během spánku. Umí automaticky rozpoznat, když usnete a probudíte se a zda jste v lehkém nebo hlubokém spánku. Podrobná data o spánku si můžete synchronizovat a zobrazit v aplikaci Huawei Zdraví.

Vaše hodinky měří údaje o spánku od 20:00 do 20:00 následujícího dne (celkem 24 hodin). Pokud například spíte po dobu 11 hodin od 19:00 do 06:00, vaše hodinky budou počítat dobu spánku před 20:00 do prvního dne a zbývající dobu spánku započtou do druhého dne.

Na domovské obrazovce stiskněte horní tlačítko, potáhněte po obrazovce, dokud nenajdete možnost **Spánek**, klepněte na ni a poté potáhněte na obrazovce nahoru, abyste si zobrazili dobu trvání nočního spánku a zdřímnutí. Spánek během denní doby se zobrazí v nabídce **Zdřímnutí**.

Historická data o spánku si můžete zobrazit v aplikaci Huawei Zdraví. Otevřete aplikaci Huawei Zdraví a klepněte na možnost Spánek, pokud si chcete zobrazit své denní, týdenní, měsíční a roční statistiky spánku. Zdřímnutí, která si během dne dopřejete, se započítávají do Zdřímnutí. Pokud si odpoledne zdřímnete na dobu kratší než 30 minut nebo se během poledního zdřímnutí převalujete, vaše hodinky mohou nesprávně vyhodnotit, že jste vzhůru.

V aplikaci Huawei Zdraví můžete zapnout funkci HUAWEI TruSleep<sup>™</sup>.

Pokud povolíte funkci **HUAWEI TruSleep<sup>TM</sup>**, budou vaše hodinky shromažďovat data o spánku, detekovat, kdy usínáte a zda se nacházíte ve fází lehkého, hlubokého nebo REM spánku. Identifikují také dobu, kdy jste vzhůru a kvalitu vašeho dechu, aby pro vás mohly vypracovat analýzu kvality spánku a návrhy, které vám pomohou pochopit a zlepšit kvalitu spánku.

Když vaše hodinky zjistí, že spíte, automaticky vypnou funkce Vždy na obrazovce, Připomenutí zpráv, Oznámení příchozích hovorů, Obrazovka a další funkce, aby nerušily váš spánek.

### Monitorování tepové frekvence

Hodinky HUAWEI WATCH GT 2 / HONOR MagicWatch 2 / HUAWEI WATCH GT 2e / HUAWEI WATCH GT 2 Pro jsou vybaveny optickým čidlem tepové frekvence, které dokáže sledovat a zaznamenávat tepovou frekvenci po celý den. Pokud chcete tuto funkci používat, musíte v aplikaci Huawei Zdraví zapnout funkci **Nepřetržitá tepová frekvence**.

Když hodinky zjistí, že uživatel usnul, přepnou se do režimu, ve kterém používají pro měření tepové frekvence neviditelné světlo, a umožní tak uživateli dobře se vyspat.

#### Měření tepové frekvence

- **1** Držte ruku v klidu a mějte hodinky nasazené správně.
- 2 Na domovské obrazovce stiskněte horní tlačítko, potáhněte nahoru, dokud nenajdete možnost **Tep**. Klepněte na **Tep**. Hodinky poté změří vaši aktuální tepovou frekvenci.
- **3** Pokud chcete pozastavit měření tepové frekvence, potáhněte po obrazovce hodinek doprava.

Zobrazení první hodnoty měření obvykle trvá přibližně 6 až 10 sekund (1 až 2 sekundy, pokud je v aplikaci Huawei Zdraví zapnutá možnost **Nepřetržité sledování tepové frekvence** a **REŽIM SLEDOVÁNÍ** je nastaven na možnost **V reálném čase**) a data se aktualizují každých 5 sekund poté. Dokončení měření trvá přibližně 45 sekund.

Pro zaručení vyšší přesnosti měření tepové frekvence mějte náramek správně nasazený a ujistěte se, že je řemínek zapnutý. Ujistěte se, že vám hodinky pevně sedí na zápěstí. Ujistěte se, že je tělo hodinek v přímém kontaktu s pokožkou a jejich kontaktu nic nebrání.

#### Měření tepové frekvence během individuálního cvičení

Během cvičení mohou vaše hodinky zobrazovat tepovou frekvenci i zóny tepové frekvence v reálném čase a upozornit vás, když vaše tepová frekvence překročí horní limit. Pro dosažení nejlepšího výsledku tréninku doporučujeme zvolit cvičení na základě zóny tepové frekvence.

Nastavení metody výpočtu zóny tepové frekvence

Interval tepové frekvence lze vypočítat na základě procenta maximální tepové frekvence nebo procenta rezervy TF. Pokud chcete nastavit metodu výpočtu intervalu tepové frekvence, otevřete aplikaci Huawei Zdraví, přejděte do **Já > Nastavení > Hranice a zóny tepové frekvence** a nastavte možnost **Metoda výpočtu** na **Procento maximální tepové frekvence** nebo **Procento rezervy TF**.

- Pokud jako metodu výpočtu vyberete Maximální tepová frekvence, vypočítá se zóna tepové frekvence pro různé typy cvičení (extrémní, anaerobní, aerobní, spalování tuků a rozcvička) na základě vaší maximální tepové frekvence (standardně "220 váš věk"). Tepová frekvence = maximální tepová frekvence × procento maximální tepové frekvence.
  - Pokud jako metodu výpočtu vyberete procento rezervy TF, vypočítá se interval tepové frekvence pro různé typy cvičení (Pokročilé anaerobní, Základní anaerobní, Kyselina mléčná, Pokročilé aerobní, Základní aerobní) na základě rezervy tepové frekvence (TFmax - TFklid). Tepová frekvence = rezerva tepové frekvence x procento rezervy tepové frekvence + klidová tepová frekvence.
  - Metody výpočtu zóny tepové frekvence během běhu neovlivní nastavení v aplikaci Huawei Zdraví. Pro většinu běžeckých kurzů je ve výchozím nastavení vybrána možnost Procento rezervy TF.

Vaše hodinky budou zobrazovat různé barvy, pokud vaše tepová frekvence během cvičení dosáhne příslušných zón.

· Měření tepové frekvence během cvičení

- **1** Po zahájení cvičení potáhněte na obrazovce hodinek prstem, abyste zkontrolovali tepovou frekvenci v reálném čase a zóny tepových frekvencí.
- **2** Po dokončení cvičení můžete na obrazovce výsledků cvičení zkontrolovat průměrnou tepovou frekvenci, maximální tepovou frekvenci a zónu tepové frekvence.
- **3** Graf změny tepové frekvence, maximální tepové frekvence a průměrné tepové frekvence pro každé cvičení si můžete prohlédnout v nabídce **Záznamy o cvičení** v aplikaci Huawei Zdraví.
- Vaše tepová frekvence se nezobrazí, pokud během cvičení sundáte hodinky ze zápěstí. Hodinky se pak ale budou ještě nějakou chvíli pokoušet najít vaši tepovou frekvenci. Jakmile si hodinky znovu nasadíte, měření bude znovu pokračovat.
  - Vaše hodinky dokážou měřit tepovou frekvenci po připojení k telefonu a zahájení cvičení pomocí aplikace Huawei Zdraví.

#### Nepřetržité sledování tepové frekvence

Pokud chcete tuto funkci zapnout, připojte hodinky k telefonu pomocí aplikace Huawei Zdraví a v aplikaci Huawei Zdraví zapněte možnost **Nepřetržité sledování tepové frekvence**. Jakmile je tato funkce zapnutá, mohou vaše hodinky měřit vaši tepovou frekvenci v reálném čase.

Nastavte **REŽIM SLEDOVÁNÍ** na možnost **Chytrý** nebo **V reálném čase**.

- Inteligentní režim
  - **1** Měření tepové frekvence bude prováděno každých 10 minut pro aktivity s nízkou intenzitou (například když se nehýbete).
  - **2** Měření tepové frekvence bude prováděno každých 10 minut pro aktivity se střední intenzitou (například za chůze).
  - **3** Měření srdeční frekvence bude prováděno jednou za sekundu pro aktivity s vyšší intenzitou (například při běhu) a zobrazení první hodnoty tepové frekvence trvá 6 až 10 sekund, i když tato doba se může u každého lišit).
- Režim V reálném čase: Měření tepové frekvence bude prováděno jednou za sekundu pro jakýkoli typ intenzity aktivity.

Pokud je tato funkce zapnutá, budou hodinky průběžně měřit vaši tepovou frekvenci v reálném čase. V aplikaci Huawei Zdraví si můžete zobrazit grafy tepové frekvence.

Použití režimu V reálném čase zvýší spotřebu energie vašich hodinek, zatímco režim Chytrý upraví interval měření tepové frekvence na základě intenzity vaší aktivity, čímž se spotřeba energie sníží.

#### Měření klidové tepové frekvence

Klidová tepová frekvence představuje tepovou frekvenci měřenou v klidném a uvolněném prostředí, když jste vzhůru. Je obecným ukazatelem zdraví kardiovaskulárního systému.

Nejlepší doba pro měření klidové tepové frekvence je ráno hned po probuzení. Vaše klidová tepová frekvence se nemusí zobrazit nebo ji nemusí být možné změřit, pokud jste tepovou frekvenci měřili v nesprávnou dobu.

Pokud chcete automaticky změřit tepovou frekvenci, zapněte v aplikaci Huawei Zdraví možnost **Nepřetržité sledování tepové frekvence**.

Pokud se jako měření klidové tepové frekvence zobrazí "--", značí to, že vaše hodinky nedokázaly změřit vaši klidovou tepovou frekvenci. V takovém případě se ujistěte, že klidovou tepovou frekvenci měříte v tichém a klidném prostředí a když jste vzhůru. Doporučujeme, abyste měřili klidovou tepovou frekvenci hned poté, co se ráno probudíte, Tím dosáhnete nejpřesnějšího výsledku.

Pokud funkci Nepřetržité sledování tepové frekvence po kontrole své klidové tepové frekvence vypnete, zůstane klidová tepová frekvence zobrazená v aplikaci Huawei Zdraví stejná.

#### Varování ohledně tepové frekvence

Poté, co začnete cvičit s pomocí hodinek, vaše hodinky zavibrují, aby vás upozornily, že vaše tepová frekvence překročila horní limit o více než 10 sekund. Pokud chcete zobrazit a nastavit limit tepové frekvence, postupujte následovně:

Spusťte aplikaci Huawei Zdraví, přejděte do Já > Nastavení > Hranice a zóny tepové frekvence a vyberte požadované limit tepové frekvence.

- 🤨 · Výchozí limit tepové frekvence je 220 věk, který získáme ze zadaných osobních údajů.
  - Pokud vypnete hlasové pokyny pro jednotlivá cvičení, budou vás hodinky upozorňovat pomocí vibrací a karet s výstrahami.
  - Výstrahy tepové frekvence jsou k dispozici pouze během aktivních cvičení a nejsou generovány během denního sledování.

Pokud chcete zapnout možnost **Výstrahy vysoké tepové frekvence** u klidové tepové frekvence, otevřete aplikaci Huawei Zdraví, klepněte na **Zařízení**, pak na své zařízení, přejděte do nabídky **Nepřetržité sledování tepové frekvence > Upozornění na vysokou tepovou frekvenci** a nastavte horní limit tepové frekvence. Poté klepněte na **OK**. Pokud necvičíte, zobrazí se vám výstraha, pokud bude tepová frekvence nad stanoveným limitem po dobu delší než 10 minut.

### Měření hladiny kyslíku v krvi (SpO2)

- **1** Mějte hodinky nasazené správně a držte ruku v klidu.
- 2 Na domovské obrazovce stiskněte horní tlačítko, potáhněte na obrazovce, dokud nenajdete možnost SpO<sub>2</sub>. Klepněte na možnost SpO<sub>2</sub>. Hodinky poté změří vaši aktuální saturaci.

Pokud nemáte hodinky nasazené nebo je máte nasazené nesprávně, zobrazí se chybová zpráva. Přečtěte si, prosím, pozorně pokyny na obrazovce o tom, jak je správně nosit, a klepnutím na možnost **Opakovat** spusťte měření znovu. Poznámka:

- Měření se přeruší, pokud na obrazovce hodinek potáhnete doprava, zahájíte cvičení v aplikaci Huawei Zdraví nebo se zobrazí oznámení příchozího hovoru nebo budíku.
- Pro zajištění přesnosti měření tepové frekvence mějte hodinky správně nasazené a ujistěte se, že je řemínek zapnutý. Ujistěte se, že je tělo náramku v přímém kontaktu s pokožkou.
- Během měření zůstaňte co nejvíce v klidu.
- Každé měření trvá přibližně 1 minutu a zobrazená úroveň SpO<sub>2</sub> se aktualizuje každé 3 sekundy.
- · Během měření hodinky také změří vaši tepovou frekvenci.

- Pokud chcete změřit hladinu kyslíku v krvi při lezení po horách, potáhněte na obrazovce na obrazovce lezení nahoru nebo dolů, vyberte možnost SpO2 a poté klepněte na možnost Změřit.
  - Pokud chcete tuto funkci použít, aktualizujte hodinky HUAWEI WATCH GT 2 a HONOR MagicWatch 2 na verzi 1.0.6.32 nebo novější, nebo hodinky HUAWEI WATCH GT 2e na verzi 1.0.1.20 nebo novější. Aktualizujte aplikaci Huawei Zdraví na verzi 10.0.5.311 nebo novější.
  - Tato funkce není k dispozici pro uživatele v Japonsku, Jižní Koreji nebo na Tchaj-wanu (Číně).

### Testování úrovní stresu

Pomocí hodinek můžete jednorázově nebo pravidelně testovat úroveň stresu.

- Jednorázové měření úrovně stresu: Otevřete aplikaci Huawei Zdraví, v pravém horním rohu klepněte na možnost Stres a poté na Zátěžový test. Při prvním použití této funkce musíte kalibrovat hodnotu stresu. Postupujte podle pokynů na obrazovce v aplikaci Huawei Zdraví a pro lepší výsledek zátěžového testu vyplňte dotazník.
- Pravidelné měření úrovně stresu: Otevřete aplikaci Huawei Zdraví, klepněte na Zařízení, poté klepněte na název svého zařízení, zapněte možnost Automatický test stresu a postupováním podle pokynů na obrazovce proveďte kalibraci hodnoty stresu. Ujistěte se, že máte hodinky správně nasazené a hodinky budu pravidelně testovat úroveň stresu.

Prohlížení dat o stresu:

- Zobrazení dat o stresu na hodinkách: Na domovské obrazovce stiskněte horní tlačítko, potáhněte nahoru nebo dolů, dokud nenajdete možnost **Stres**, a klepnutím na ni si zobrazte graf s informacemi o změnách stresu, včetně sloupcového grafu stresu, vaší úrovně stresu a intervalech stresu.
- Zobrazení dat v aplikaci Huawei Zdraví: Otevřete aplikaci Huawei Zdraví, klepněte na možnost Stres pro zobrazení nejnovější úrovně stresu, denní, měsíční a roční křivky stresu a odpovídajících rad. Zároveň si můžete projít obsah v nabídce ASISTENT ÚLEVY OD STRESU, abyste snížili svůj stres a byli v pohodě.
- Zátěžové testy jsou dostupné pouze u hodinek HUAWEI WATCH GT 2 / HUAWEI WATCH GT 2 Pro / HONOR MagicWatch 2 a vyžadují telefon se systémem Android.
  - · Během zátěžového testu mějte hodinky správně nasazené a nehýbejte se.
  - Vaše hodinky nebudou schopny přesně zjistit hladinu stresu během cvičení nebo při příliš častém pohybu zápěstí. V tomto případě vaše hodinky zátěžový test neprovedou.
  - Přesnost údajů může být ovlivněna kofeinem, nikotinem, alkoholem a některými psychotropními léky. Kromě toho budou mít na data vliv také srdeční choroby, astma, cvičení nebo nesprávná poloha při nošení.
  - · Hodinky nejsou zdravotnickým prostředkem a data jsou pouze pro referenční účely.

### Připomenutí aktivity

Pokud je zapnuté Připomenutí aktivity, vaše zařízení bude průběžně během dne (ve výchozím nastavení jde o 1 hodinu) sledovat vaši aktivitu. Vaše zařízení zavibruje a zapne obrazovku, aby vám připomnělo, že jste se během daného časového období nehýbali, takže můžete udržovat správnou rovnováhu mezi aktivitou a odpočinkem po celý den.

Pokud nechcete být rušeni, funkci Připomenutí aktivity v aplikaci Huawei Zdraví vypněte. Chcete-li tak učinit, otevřete aplikaci Huawei Zdraví, klepněte na možnost **Sledování zdraví** a vypněte možnost **Připomenutí aktivity**.

- Vaše zařízení nebude vibrovat, aby vám zasílalo oznámení, když je zapnutý režim Nerušit nebo když spíte.
  - Vaše zařízení bude odesílat připomenutí aktivit pouze v době 8:00–12:00 a 14:00–22:00.

### Předpovídání menstruačního cyklu

Zařízení dokáže předpovědět váš menstruační cyklus na základě zaznamenaných dat, které jste přidali do aplikace, a předpovídat menstruaci a období plodnosti. Data a připomenutí aplikace Menstruační kalendář lze zobrazit na hodinkách, ale data lze zaznamenat pouze pomocí aplikace Menstruační kalendář v aplikaci Huawei Zdraví.

- **1** Otevřete aplikaci Huawei Zdraví, klepněte na možnost **Menstruační kalendář** a poté přenosné aplikaci udělte příslušná oprávnění.
  - Pokud se aplikace Menstruační kalendář na domovské obrazovce nezobrazí, klepněte v dolní části na možnost UPRAVIT a přidejte kartu na domovskou obrazovku.
- **2** V aplikaci můžete zaznamenat svou menstruaci a upravit průměrný cyklus a délku menstruace. Pomocí ikony Další (tři tečky) zapněte připomenutí cyklu.
- **3** Můžete nastavit připomenutí začátku a konce menstruace a období plodnosti.
  - Data o menstruaci můžete zobrazit a upravit na kartě Záznamy (Records).
    - Vaše nositelná elektronika vám připomene začátek menstruace v 8:00 den před tím, než má začít, všechna ostatní připomenutí platí pro den události a budou vám připomenuta v 8:00 daného dne.
    - Pokud máte nositelnou elektroniku nasazenou, zavibruje, aby vám událost připomněla. Informace si zobrazíte klepnutím na obrazovku. Pokud nemáte nositelnou elektroniku nasazenou, vibrovat nebude, ani se nerozsvítí, aby vás na událost upozornila. Klepnutím na obrazovku si také nezobrazíte žádné informace. Můžete si pouze zobrazit připomenutí.
    - Testy menstruačního cyklu jsou k dispozici pouze u hodinek HUAWEI WATCH GT 2 / HUAWEI WATCH GT 2e / HONOR MagicWatch 2 a vyžadují telefon se systémem Android.

# Pohodlný život

### Přijímání oznámení a odstraňování zpráv

#### Přijímání oznámení

Zkontrolujte, zda jsou hodinky spárovány s telefonem pomocí aplikace Huawei Zdraví, a poté postupujte následovně:

**Uživatelé systému Android:** Otevřete aplikaci Huawei Zdraví, klepněte na možnost **Zařízení** a poté klepněte na své zařízení. Klepněte na **Oznámení** a zapněte možnost **Oznámení**. Zapněte přepínač u aplikací, pro které chcete dostávat oznámení.

**Uživatelé systému iOS**: Otevřete aplikaci Huawei Zdraví, klepněte na možnost **Zařízení** a poté klepněte na své zařízení. Klepněte na **Oznámení** a zapněte možnost **Oznámení**. Zapněte přepínač u aplikací, pro které chcete dostávat oznámení.

Vaše hodinky zavibrují, aby vás upozornily, když se na stavovém řádku vašeho telefonu objeví nová zpráva.

Pro zobrazení obsahu zprávy na obrazovce hodinek potáhněte nahoru nebo dolů. Do vašich hodinek lze uložit maximálně 10 nepřečtených zpráv. Pokud přijmete více než 10 nepřečtených zpráv, zobrazí se pouze 10 nejnovějších zpráv. Každou zprávu je možné zobrazit na jedné obrazovce.

- Váš náramek dokáže zobrazit zprávy z těchto aplikací: SMS, e-mail, kalendář a různé platformy sociálních médií.
  - Když obdržíte SMS zprávu, zprávu z aplikace WeChat nebo e-mail, nemůžete na ni odpovědět přímo z hodinek.
  - Hodinky budou i nadále přijímat oznámení, ale neupozorní vás, pokud jsou přepnuté do režimu Nerušit, režimu spánku nebo pokud zjistí, že je nemáte nasazené.
  - Pokud dostanete novou zprávu, když zrovna čtete jinou zprávu, vaše hodinky zobrazí novou zprávu.
  - Pokud jsou vaše hodinky v režimu Nerušit nebo Spánek nebo během cvičení, budou oznámení stále přijímat, ale nebudou vás na ně upozorňovat. Pokud si chcete zobrazit nové zprávy, můžete na domovské obrazovce hodinek potáhnout prstem doprava.
  - Pokud jsou vaše hodinky a telefon připojené, váš telefon bude zasílat do vašich hodinek výstrahu prostřednictvím Bluetooth, jakmile na telefonu obdržíte příchozí hovor nebo zprávu. Vzhledem k malé prodlevě mezi odesíláním informací prostřednictvím Bluetooth nebude výstraha zobrazena na vašem telefonu a hodinkách ve stejnou dobu.
  - Připomenutí a oznámení o příchozích hovorech ve vašich hodinkách nebudou ovlivněny, pokud budou k vašemu telefonu připojena i další Bluetooth zařízení.
  - Hlasové zprávy a obrázky z aplikací sociálních sítí třetích stran můžete přijímat, ale nebudete si moci hlasové zprávy poslechnout, ani zobrazit obrázky.

#### Odstraňování zpráv

Pokud chcete zprávu odstranit, potáhněte po ní prstem doprava. Pokud chcete odstranit všechny zprávy, klepněte na možnost **Vymazat vše**.

### Přijetí nebo odmítnutí příchozích hovorů

Když jsou vaše hodinky připojeny k telefonu a někdo vám zavolá, vaše hodinky zavibrují a zobrazí se číslo a jméno volajícího. Budete moci vybrat, zda chcete hovor přijmout nebo odmítnout.

- Informace o příchozím hovoru zobrazené na hodinkách budou odpovídat informacím zobrazeným v telefonu. Pokud je volající neznámý, zobrazí se telefonní číslo. Pokud máte číslo volajícího uložené ve svých kontaktech, zobrazí se jeho jméno.
  - Vaše hodinky při příchozím hovoru nezavibrují a obrazovka se nezapne, pokud je zapnutá funkce **Nerušit**, nebo pokud hodinky nenosíte.
  - Stisknutím horního tlačítka můžete vibrace hodinek zastavit.
  - Příchozí hovor můžete odmítnout klepnutím na ikonu odmítnutí na obrazovce hodinek.
  - Během hovoru můžete upravovat hlasitost.

### Kontrola protokolu hovorů

- **1** Na domovské obrazovce stiskněte horní tlačítko, dokud nenajdete možnost **Protokol hovorů**, a poté si klepnutím na ni zobrazíte protokol hovorů.
- **2** Klepnutím na záznam zavoláte danému kontaktu zpět.
- **3** Potáhněte dolů do dolní části obrazovky a pro vymazání všech záznamů v protokolu hovorů klepněte na možnost **Vymazat**.

### Přehrávání hudby

*i* Funkce přehrávání hudby je k dispozici pouze u systémů Android.

- **1** Otevřete aplikaci Huawei Zdraví, klepněte na **Zařízení**, klepněte na název zařízení a poté klepněte na **Hudba**.
- 2 Klepněte na Spravovat hudbu > Přidat skladby, vyberte ze seznamu požadovanou hudbu a v pravém horním rohu obrazovky klepněte na √.
- **3** Na domovské obrazovce stiskněte horní tlačítko, dokud nenajdete možnost **Hudba**, a poté na ni klepněte.
- **4** Vyberte hudbu, kterou jste přidali do aplikace Huawei Zdraví, a poté přehrajte hudbu klepnutím na ikonu přehrávání.

- $\mathfrak{v}$  · Hudbu je možné přehrávat v aplikacích sociálních sítí třetích stran. Do hodinek lze místě přidat pouze soubory ve formátu MP3 a AAC (LC-AAC).
  - Seznam skladeb můžete vytvořit také takto: V aplikaci Huawei Zdraví klepněte na Nový seznam skladeb a poté do seznamu skladeb přidejte hudbu, kterou jste synchronizovali s hodinkami.
  - Na obrazovce přehrávání hudby na hodinkách můžete přepínat mezi skladbami, upravovat hlasitost a vybírat režim přehrávání, například Přehrát popořadě, Náhodné přehrávat, Opakovat aktuální skladbu a Opakování seznam. Potažením nahoru zobrazte seznam hudby, klepnutím v pravém dolním rohu obrazovky na ikonu Nastavení hudbu odstraňte. Případně připojte hodinky k Bluetooth sluchátkům a použijte pro ovládání přehrávání hudby na telefonu i hodinkách sluchátka. Tato funkce je k dispozici pouze u telefonů se systémem Android.
  - Pokud chcete své hodinky použít pro ovládání přehrávání hudby v telefonu, otevřete aplikaci Huawei Zdraví, klepněte na Zařízení, poté klepněte na název zařízení, klepněte na Hudba a zapněte možnost Ovládejte hudbu v telefonu.
  - Své hodinky můžete použít pro ovládání přehrávání hudby v hudebních aplikacích třetích stran ve svém telefonu.

### Používání stopek nebo časovače

#### Stopky

Na domovské obrazovce stiskněte horní tlačítko, dokud nenajdete možnost Stopky, a poté na

ni klepněte. Klepnutím na 🕑 zahajte odpočet. Klepnutím na 🕑 stopky resetujete. Pokud chcete stopky ukončit, potáhněte po obrazovce hodinek doprava.

#### Časovač

Na domovské obrazovce stiskněte horní tlačítko, dokud nenajdete možnost Časovač, a poté na ni klepněte. Ve výchozím nastavení je k dispozici 8 režimů odpočtu: 1 minuta, 3 minuty, 5 minut, 10 minut, 15 minut, 30 minut, 1 hodina a 2 hodiny. Vyberte režim odpočtu v závislosti na situaci.

Klepnutím na 🕑 zahájíte odpočet, klepnutím na 🖤 odpočet pozastavíte a klepnutím na

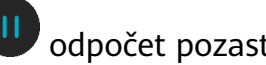

odpočet zastavíte.

Časovač můžete také přizpůsobit. Na obrazovce Časovač klepněte na Vlastní, nastavte čas a

klepnutím na 🕑 zahajte odpočet.

Pokud chcete časovač ukončit, potáhněte po obrazovce hodinek doprava.

### Nastavení budíku

Aplikaci Huawei Zdraví můžete použít pro nastavení Chytrého budíku nebo Budíku události na svých hodinkách. Chytrý budík vás probudí, když zjistí, že v přednastavené době spíte lehce. To vám pomůže postupně probouzet mozek a budete se díky tomu cítit více odpočatí.

Metoda 1: Nastavení budíku s pomocí hodinek

- 1 Na domovské obrazovce stiskněte horní tlačítko, potáhněte nahoru, dokud nenajdete možnost **Budík**, klepněte na ni a poté pro přidání budíku klepněte na +.
- **2** Nastavte čas buzení a cyklus opakování a klepněte na **OK**.
- **3** Klepnutím na budík jej upravíte nebo odstraníte.
  - Pokud nenastavíte cyklus opakování, bude budík ve výchozím nastavení pouze jednorázový.
    - Vaše zařízení bude jenom vibrovat, ale nebude zvonit, aby vás upozornilo.

Metoda 2: Nastavení chytrého budíku / budíku události pomocí aplikace Huawei Zdraví

#### Uživatelé systému Android:

- 1 Otevřete aplikaci Huawei Zdraví, klepněte na Zařízení, klepněte na název zařízení a poté přejděte do nabídky Budík > CHYTRÝ BUDÍK nebo přejděte do nabídky Budík > BUDÍK UDÁLOSTI.
- **2** Nastavte čas buzení, štítek a cyklus opakování.
- **3** Klepnutím na √ v pravém horním rohu nastavení uložte.
- **4** Potáhněte prstem dolů po domovské obrazovce, abyste zajistili, že se nastavení budíku synchronizuje s hodinkami.
- **5** Klepnutím na budík jej upravíte nebo odstraníte.

#### Uživatelé systému iOS:

- **1** Otevřete aplikaci Huawei Zdraví, klepněte na **Zařízení** a v seznamu zařízení klepněte na název zařízení.
- 2 Přejděte do nabídky Budík > Budíky událostí nebo přejděte do nabídky Budík > Chytrý budík.
- **3** Nastavte čas buzení, štítek a cyklus opakování.
- 4 Klepněte na Uložit.
- **5** Potáhněte prstem dolů po domovské obrazovce, abyste zajistili, že se nastavení budíku synchronizuje s hodinkami.
- **6** Klepnutím na budík jej upravíte nebo odstraníte.

- Budíky událostí nastavené na hodinkách lze synchronizovat s aplikací Huawei Zdraví.
   Můžete nastavit maximálně pět budíků událostí.
  - Pro hodinky lze nastavit pouze jeden chytrý budík.
  - Budík události se spustí v určený čas. Pokud pro budík události nastavíte štítek, hodinky zobrazí štítek. V opačném případě se zobrazí pouze čas.
  - Když budík zazvoní, klepněte na obrazovce hodinek na Satisknutím horního tlačítka nebo přejetím prstem doprava na obrazovce hodinek jej odložíte o 10 minut.

Pokud chcete budík vypnout, klepněte na obrazovce hodinek na V nebo stiskněte a podržte horní tlačítko.

- Když budík zvoní, automaticky se vypne poté, co jej třikrát odložíte a vy neprovedete žádné jiné operace.
- V současné době lze s hodinkami synchronizovat pouze budíky nastavené na telefonech Huawei nebo Honor se systémem EMUI 8.1 a novějším nebo Magic UI 2.0 a novějším.

### Použití svítilny

Na domovské obrazovce stiskněte horní tlačítko, dokud nenajdete možnost **Svítilna**, a poté klepnutím na ni svítilnu rozsviťte. Pokud chcete baterku vypnout, klepněte na obrazovku. Opětovným klepnutím na obrazovku ji znovu zapněte. Pokud chcete svítilnu ukončit, potáhněte po obrazovce hodinek doleva.

### Použití aplikace Barometr

Vaše hodinky dokážou měřit nadmořskou výšku a atmosférický tlak vaší aktuální polohy. Na domovské obrazovce stiskněte horní tlačítko, potáhněte prstem, dokud nenajdete možnost **Barometr**, a klepnutím na ni můžete zkontrolovat nadmořskou výšku a tlak vzduchu pro vaši aktuální polohu a graf s informacemi o atmosférických změnách aktuálního dne.

#### Nadmořská výška:

Rozsah měření nadmořské výšky: -800 až 8 800 metrů.

#### Barometr:

Rozsah měření barometru: 300 až 1 100 hPa.

Potáhněte nahoru nebo dolů, pokud chcete zjistit nadmořskou výšku a nebo použít barometr.

### Použití kompasu

Na domovské obrazovce stiskněte horní tlačítko, potáhněte nahoru, dokud nenajdete možnost **Kompas**, klepněte na ni a poté postupováním podle pokynů na obrazovce proveďte jeho kalibraci. Po úspěšné kalibraci hodinky zobrazí číselník kompasu.

### Zprávy o počasí

Můžete se podívat na hodinky a zjistit informace o počasí ve vaší oblasti.

Metoda 1: Zobrazení informací o počasí na ciferníku, který umí zobrazit data o počasí

Ujistěte se, že používáte ciferník, který zobrazuje informace o počasí, pak se můžete podívat na nejnovější informace o počasí na domovské obrazovce.

Metoda 2: Zobrazení informací o počasí na obrazovce počasí

Potáhněte po obrazovce doprava, dokud nenajdete obrazovku počasí, poté můžete zjistit svou polohu, nejnovější počasí, teplotu a kvalitu vzduchu.

Metoda 3: Zobrazení informací o počasí v aplikaci Počasí

Na domovské obrazovce stiskněte horní tlačítko, potáhněte nahoru, dokud nenajdete možnost **Počasí**, klepněte na ni a poté můžete zjistit svou polohu, nejnovější informace o počasí, teplotu a kvalitu vzduchu.

- Pokud chcete zjistit informace o počasí ve svých hodinkách, doporučujeme otevřít aplikaci Huawei Zdraví, klepnout na Zařízení, klepnout na název zařízení a poté zapnout možnost Zprávy o počasí.
  - Informace o počasí zobrazené na hodinkách se mohou mírně lišit od informací zobrazovaných v telefonu, protože tyto informace jsou získávány od různých poskytovatelů meteorologických služeb.
  - Ujistěte se, že jste telefonu a aplikaci Huawei Zdraví udělili oprávnění přístupu k vaší poloze. U verzí starších než EMUI 9.0 vyberte jako režim určování polohy možnost
     Použít GPS, WLAN a mobilní sítě namísto možnosti Použít pouze GPS.

### Vyhledání telefonu pomocí hodinek

Na domovské obrazovce stiskněte horní tlačítko, potáhněte po obrazovce, dokud nenajdete možnost **Najdi můj telefon**, nebo potáhněte na domovské obrazovce a klepněte na možnost **Najdi můj telefon**. Na obrazovce se zobrazí animace. Pokud je váš telefon v dosahu Bluetooth, přehraje se vyzvánění, které vás upozornění, dokonce i v tichém režimu.

Klepnutím na obrazovku hodinek nebo odemknutím obrazovky telefonu přehrávání vyzvánění ukončíte.

i Tato funkce bude fungovat, pouze pokud jsou hodinky připojeny k telefonu.

### Zapnutí režimu Nerušit

Pokud chcete zapnout režim Nerušit, potáhněte na domovské obrazovce hodinek dolů, klepněte na **Nerušit** a poté pro potvrzení klepněte na  $\sqrt{}$ .

Pokud se hodinky přepnou do režimu Nerušit:

- **1** Hodinky nebudou vibrovat pro příchozí hovory, ale i přesto můžete přijímat nebo odmítat příchozí hovory pomocí hodinek.
- **2** Zprávy a oznámení se na hodinkách nebudou zobrazovat a funkce Obrazovku probudíte zvednutím zápěstí bude vypnuta.
  - Pokud vaše hodinky nepodporují funkci volání, nebudete moci pomocí hodinek přijímat nebo odmítat příchozí hovory.

### Vzdálená závěrka

Když jsou hodinky připojené k telefonu, otevřete na svých hodinkách možnost **Vzdálená závěrka**, tím spustíte fotoaparát svého telefonu. Snímek pořídíte klepnutím na ikonu fotoaparátu na obrazovce hodinek.

- Tato funkce je k dispozici pouze u systémů EMUI 8.1 nebo Magic UI 2.0. Funkce Vzdálená závěrka fotoaparátu se na vašich hodinkách zobrazí, pouze pokud jsou hodinky připojené k telefonu.
  - Hodinky musí mít stabilní spojení k telefonu a během používání musí být na pozadí spuštěna aplikace Huawei Zdraví.
  - Na hodinkách si nebudete moci zobrazit náhled ani zobrazit snímky. Budou uloženy v Galerii telefonu.
  - Aplikaci Huawei Zdraví je nutné aktualizovat na verzi 10.0.5.515 nebo novější, hodinky HUAWEI WATCH GT 2e je třeba aktualizovat na verzi 1.0.2.18 a hodinky HUAWEI WATCH GT 2 / HONOR MagicWatch 2 je třeba aktualizovat na verzi 1.0.7.16.

### Připojení sluchátek do uší

- Na domovské obrazovce stiskněte horní tlačítko a přejděte do nabídky Nastavení > Sluchátka do uší.
- **2** Vaše hodinky automaticky vyhledají seznam Bluetooth sluchátek do uší pro spárování. Vyberte název svých sluchátek do uší a postupováním podle pokynů na obrazovce dokončete párování.

- Pokud jsou připojena Bluetooth sluchátka do uší prostřednictvím hodinek a vy přijmete hovor z hodinek, bude se zvuk přehrávat z reproduktoru hodinek. Zvuk hovorů se zatím nebude přehrávat prostřednictvím sluchátek do uší.
  - Pokud chcete pro hovory používat Bluetooth sluchátka do uší, připojte sluchátka do uší ke svému telefonu a přijímejte hovory i z telefonu.

# Další pokyny

### Nošení hodinek

Přiložte oblast monitorování tepové frekvence svých hodinek na horní část svého zápěstí tak, jak je znázorněno na následujícím obrázku. Abyste zajistili přesnost měření tepové frekvence, mějte hodinky nasazené správně a nenoste je nad kloubem zápěstí. Nenoste je příliš volně nebo příliš těsně, ale ujistěte se, že hodinky bezpečně drží na vašem zápěstí.

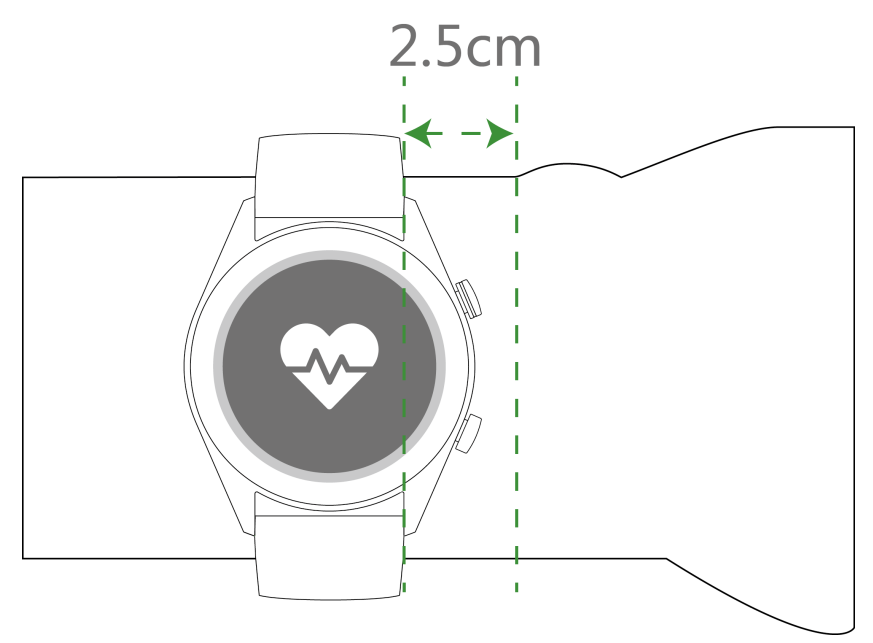

- Hodinky jsou vyrobeny z netoxických materiálů, které prošly přísnými testy na kožní alergie. Při jejich nošení můžete být v naprostém klidu. Pokud vám nošení hodinek dráždí kůži, sundejte je a poraďte se s lékařem.
  - Pro větší pohodlí mějte hodinky nasazené správně.
  - · Hodinky můžete nosit na kterémkoli zápěstí.

### Přizpůsobení a výměna řemínku hodinek

#### Přizpůsobení řemínku

U hodinek s nekovovými řemínky a přezkami ve tvaru T můžete řemínek přizpůsobit tak, aby vám pohodlně padl v závislosti na obvodu vašeho zápěstí.

Pokud je řemínek vyrobený z kovových materiálů, přizpůsobte jej následovně:

Úprava kovových článkových řemínků

1. Použijte šroubovák, který byl dodán spolu s hodinkami a s jeho pomocí odšroubujte šroubky kusu, které chcete odebrat.

Další pokyny

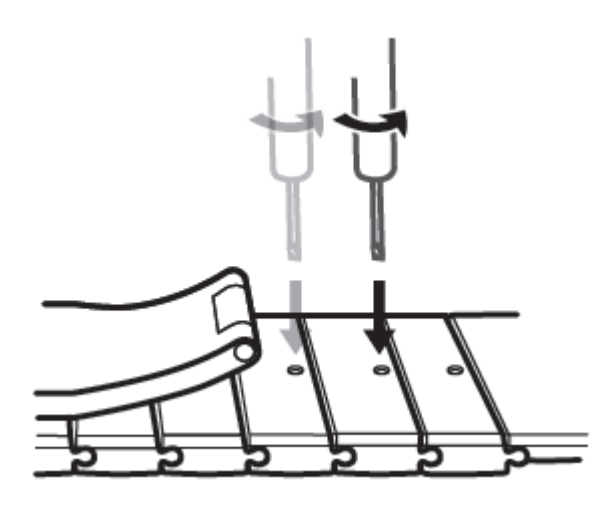

2. Odeberte kus z každé strany spony, abyste zajistili, že bude ciferník stále ve středu.

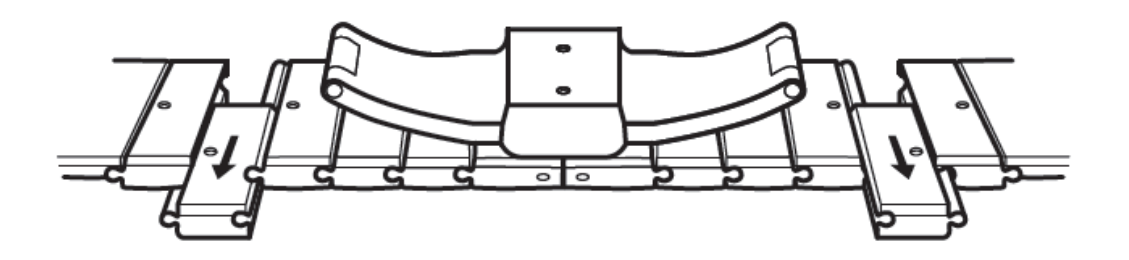

3. Řemínek znovu smontujte.

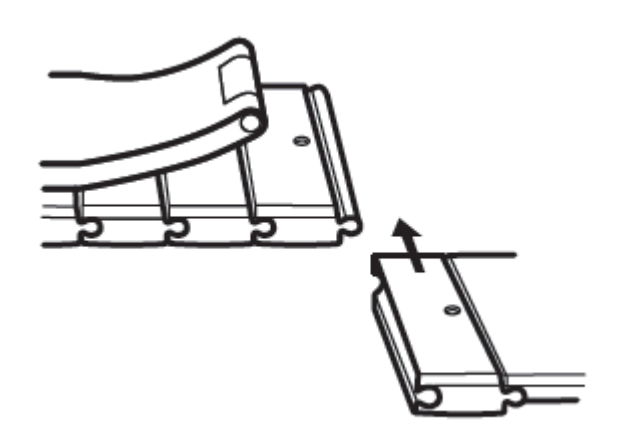

4. Zašroubujte šroubky zpět.

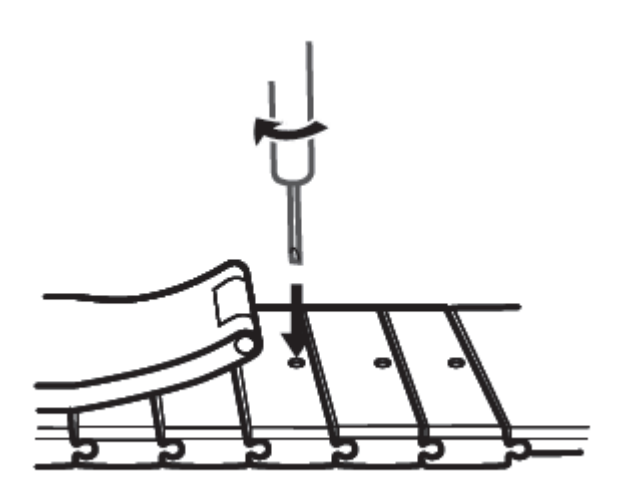

Úprava kovových síťových řemínků

1. Rozepněte sponu.

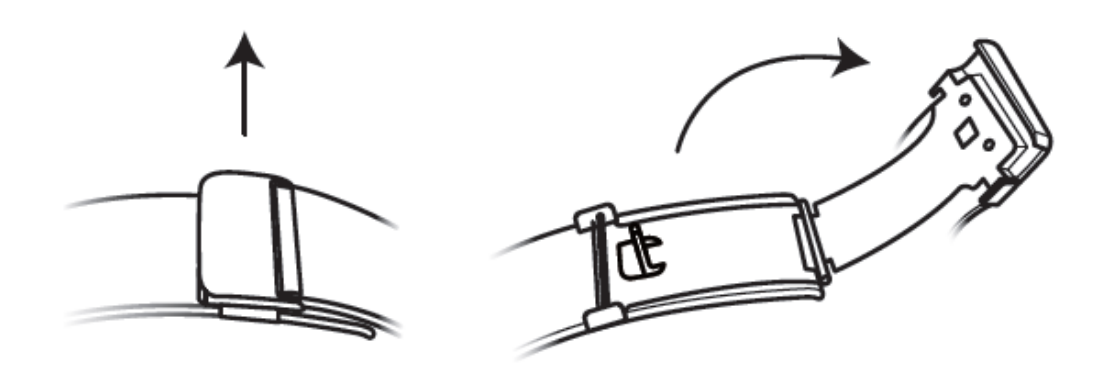

2. Vytáhněte spodní destičku, postavte ji do vzpřímené pozice tak, aby byla v úhlu 90° s řemínkem.

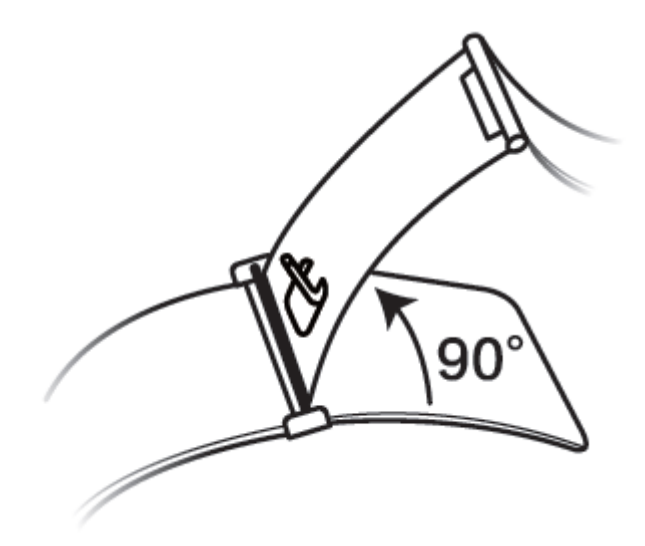

3. Posunutím spony upravte délku.

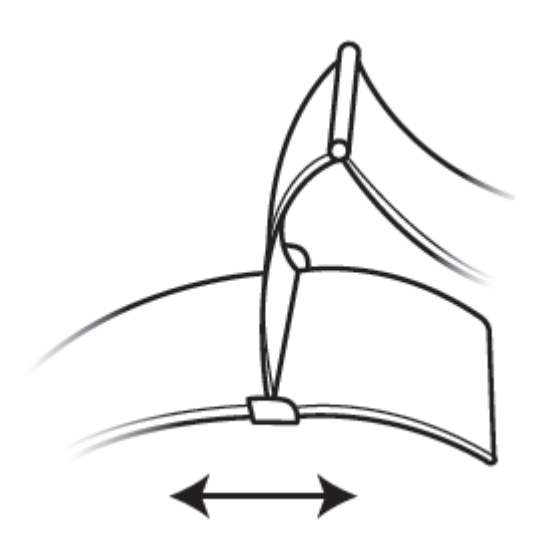

4. Zarovnejte destičku s drážkami a zaklapněte ji zpět dolů. Proces dokončete upevněním spony.

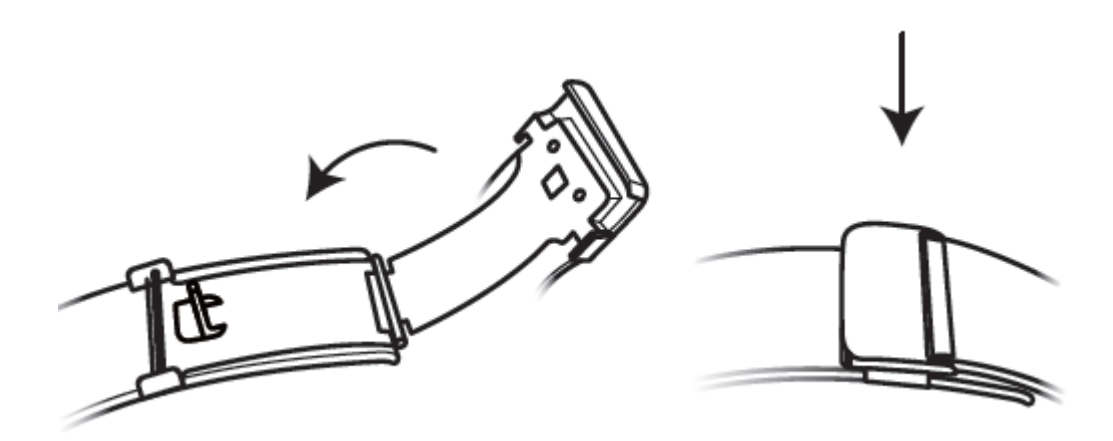

#### Demontáž a montáž řemínku

Pokud chcete kovový řemínek sundat, odemkněte sponu, sundejte současný řemínek a poté uvolněte pružinku tak, jak je znázorněno na následujícím obrázku. Nový řemínek nainstalujte postupováním podle pokynů v opačném pořadí.

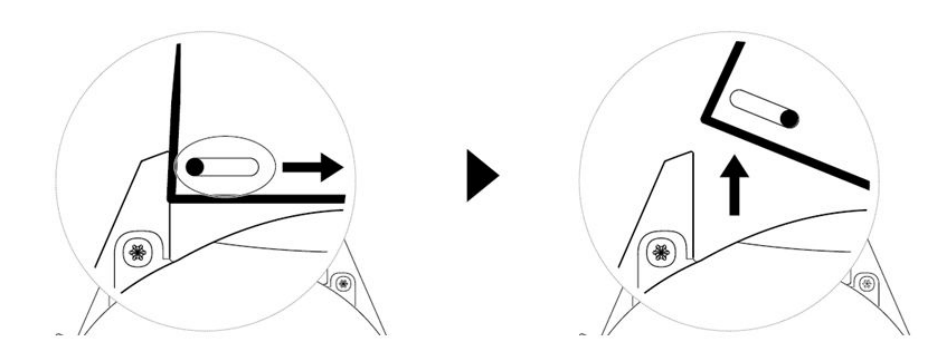

Pokud chcete sundat kovový pásek, postupujte podle kroků uvedených na následujícím obrázku. Nový řemínek nainstalujte postupováním podle pokynů v opačném pořadí.

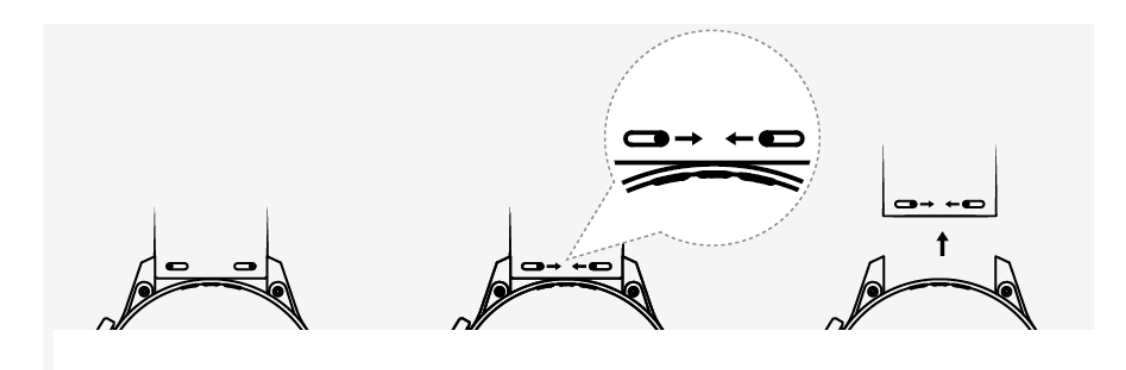

### Nastavení galerie ciferníků

- K dispozici pouze na telefonech se systémem Android. Pokud používáte systém iOS, zrušte párování zařízení, poté jej spárujte s telefonem se systémem Android a postupováním podle pokynů proveďte přenos fotografií. Fotografie se uloží a vy můžete zrušit párování zařízení a znovu jej spárovat s telefonem se systémem iOS.
  - Tato funkce vyžaduje, aby byla aplikace Zdraví aktualizována na verzi 10.0.0.633 nebo vyšší a hodinky na verzi 1.0.1.16 nebo vyšší.
- Otevřete aplikaci Huawei Zdraví, klepněte Zařízení, přejděte do nabídky Ciferníky > Další
   Moje a klepněte na možnost Galerie.
- 2 Klepněte na + a vyberte, zda chcete nahrát obrázek z galerie telefonu nebo pořídit novou fotografii. Poté vyberte požadovaný obrázek a klepněte na možnost **Uložit**.
- **3** Na obrazovce **Galerie** v aplikaci Huawei Zdraví klepněte na možnost **Styl**, pokud chcete přizpůsobit písmo a barvu zobrazeného času a data.
- **4** Klepněte na **Rozložení**, pokud chcete přizpůsobit pozici zobrazeného času a data.
  - 🤨 ∙ Jako ciferníky lze použít pouze nehybné obrázky. Formát souboru není nijak omezen.
    - Najednou lze přenést maximálně 5 obrázků. Pokud budete přenášet několik obrázků, vybere se obrázek náhodně a zobrazí se pokaždé, když probudíte obrazovku. Mezi obrázky můžete přepínat klepnutím na obrazovku, když je vypnutá.

### Animované ciferníky

Chcete-li nainstalovat animované ciferníky, otevřete aplikaci Huawei Zdraví, přejděte do nabídky **Zařízení**, klepněte na název zařízení, klepněte na možnost **Další** vedle položky **Ciferníky**, klepněte na možnost **Doporučeno**, vyberte animované ciferníky a nainstalujte je.

### Vždy na displeji

Jakmile se zařízení přepne do pohotovostního režimu, zobrazí se Vždy na displeji. Funkce Vždy na displeji je ve výchozím nastavení vypnutá. Pokud chcete tuto funkci zapnout, postupujte následovně: Z domovské obrazovky zařízení přejděte do nabídky Nastavení > Displej > Vždy na displeji,

potáhněte na obrazovce doleva nebo doprava a poté klepnutím na možnost 💙 dokončete nastavení.

V současné době lze pro Vždy na displeji používat pouze ciferníky, které jsou v zařízení předinstalované.

### Ciferníky

Stáhněte si a nainstalujte si ještě skvělejší ciferníky následovně:

- 1 Otevřete aplikaci Huawei Zdraví, klepněte na **Zařízení**, poté klepněte na název zařízení, poté na **Další** vedle možnosti **Ciferníky** a můžete si prohlížet celou řadu ciferníků.
- **2** Vyberte požadovaný ciferník a poté klepněte na **INSTALOVAT**. Po instalaci se hodinky automaticky přepnou na tento nový ciferník.
- **3** Vyberte nainstalovaný ciferník, klepněte na **NASTAVIT JAKO VÝCHOZÍ** a vaše hodinky se přepnou na tento ciferník.

#### Odstranění ciferníku:

Pokud chcete ciferník odstranit, otevřete aplikaci Huawei Zdraví, klepněte na **Zařízení** a poté na název zařízení, klepněte na **Další** vedle možnosti **Ciferníky**, klepněte na **Moje ciferníky**, vyberte nainstalovaný ciferník, který chcete odstranit, poté klepněte v pravém horním rohu

obrazovky na D a ciferník instalovaný ve vašich hodinkách se odstraní. Některé předinstalované ciferníky hodinek nelze odstranit

- HUAWEI WATCH GT 2 Pro podporuje připojení k telefonům IOS pro použití této funkce. Obrazovka "dial" ostatních hodinek není na telefonech iOS k dispozici. Pokud chcete stáhnout nové ciferníky, doporučujeme vám dočasně spárovat hodinky s telefonem Android. Jakmile se stažené ciferníky synchronizují s hodinkami, spárujte je zpět s telefonem iOS.
  - Pokud chcete ciferníky stáhnout nebo odstranit, aktualizujte své hodinky a aplikaci Huawei Zdraví na nejnovější verze.
  - V některých zemích a regionech nemusí být možné ciferníky stahovat nebo odstraňovat. Další informace sdělíme na servisní lince společnosti Huawei.

### Nastavení oblíbených kontaktů (pomocí hodinek pro uskutečnění/přijetí hovoru)

- **1** Otevřete aplikaci Huawei Zdraví a klepněte na **Zařízení**. Klepnutím na název zařízení přejděte na obrazovku nastavení hodinek. Klepněte na možnost **Oblíbené kontakty**.
- **2** Poté postupujte následovně:

- Klepněte na možnost PŘIDAT a zobrazí se seznam kontaktů z vašeho telefonu. Poté vyberte kontakty, které chcete přidat.
- Klepnutím na možnost **Sekvence** seřadíte přidané kontakty.
- Klepnutím na možnost **Odebrat** odeberete přidaný kontakt.
- **3** Na domovské obrazovce stiskněte horní tlačítko a potáhněte prstem, dokud nenajdete možnost **Kontakty**, abyste mohli uskutečňovat hovory svým oblíbeným kontaktům z hodinek.
- 1 Do hodinek je možné přidat maximálně 10 oblíbených kontaktů.
  - **2** Před uskutečněním hovoru z hodinek se ujistěte, že jsou hodinky a telefon připojené.
  - **3** Během hovoru můžete upravit hlasitost hovoru.
  - **4** Lze uložit maximálně 30 záznamů hovoru.

### Nastavení času a jazyka

Čas a jazyk na hodinkách nastavovat nemusíte. Po připojení hodinek a telefonu se nastavení času a jazyka telefonu automaticky synchronizují z hodinkami.

Pokud v telefonu změníte jazyk, čas nebo formát času, budou změny automaticky synchronizovány s hodinkami, jakmile budou hodinky a telefon připojeny.

- Uživatelé systému iOS: Otevřete telefon, přejděte do Nastavení > Obecné > Jazyk a region, nastavte jazyk a region a poté hodinky připojte k telefonu, abyste nastavení synchronizovali.
  - Uživatelé systému Android: Pokud vezmeme jako příklad systém EMUI 9.0: Otevřete telefon, vyberte možnost Nastavení > Systém > Jazyk a zadávání, nastavte jazyk a poté připojte hodinky k telefonu, abyste nastavení synchronizovali.

### Úprava vyzvánění

- Tato funkce je k dispozici pouze na hodinkách HUAWEI WATCH GT 2 (46 mm) verze
   1.0.2.28 nebo novější a na hodinkách HUAWEI WATCH GT 2 Pro.
  - Pokud chcete tuto funkci použít, aktualizujte aplikaci Huawei Zdraví na verzi 10.0.0.651 nebo novější.
- 1 Na domovské obrazovce hodinek stiskněte horní tlačítko potáhněte po obrazovce a přejděte do nabídky Nastavení > Zvuky > Hlasitost, poté posunutím upravte hlasitost vyzvánění.
- 2 Pokud jste zapnuli Tichý režim, hodinky vás na příchozí hovory a zprávy upozorní pomocí vibrací. V opačném případě budou hodinky při přijetí nových hovorů a zpráv zvonit a vibrovat.
- Vyzvánění příchozích hovorů, budíků a oznámení na hodinkách je výchozí zvuk a nelze jej upravit.

### Přizpůsobení dolního tlačítka

- 1 Na domovské obrazovce stiskněte horní tlačítko a přejděte do nabídky Nastavení > Tlačítko dolů.
- 2 V seznamu klepněte na aplikaci. Tato aplikace se otevře, když stisknete dolní tlačítko.
   i) Ve výchozím nastavení se stisknutím dolního tlačítka otevře aplikace Cvičení.

### Výběr oblíbených aplikací

- Na hodinkách přejděte do nabídky Nastavení. > Displej > Oblíbené a vyberte aplikace, které používáte nejvíce, například Přepravní karta, Alipay, Spánek, Stres, Tepová frekvence, Hudba, Počasí a Aktivita.
- **2** Jakmile budete hotovi, klepněte na možnost **OK**. Poté můžete své oblíbené položky zobrazit potažením prstem doprava nebo doleva na hlavní obrazovce.
  - Tato funkce je k dispozici pouze na hodinkách HUAWEI WATCH GT 2e a HUAWEI WATCH GT 2 Pro. Pokud používáte jiné hodinky řady GT 2, sledujte nejnovější aktualizace.

    - Na obrazovce Oblíbené klepnutím na možnost 🖵 odeberte aplikaci ze seznamu.
    - Můžete vybrat až šest aplikací.

### Nastavení jasu obrazovky

Na domovské obrazovce stiskněte horní tlačítko a přejděte do nabídky **Nastavení > Displej >** Jas, kde můžete upravit jas obrazovky. Jas je nastaven ve výchozím nastavení na Automaticky a automaticky upravuje jas obrazovky podle prostředí. Úroveň 5 je nejjasnější a úroveň 1 je nejtmavší.

### Aktualizace hodinek

#### Metoda 1:

Připojte hodinky k telefonu pomocí aplikace Huawei Zdraví, otevřete aplikaci, klepněte na možnost **Zařízení** (Devices), klepněte na název zařízení, vyberte možnost **Aktualizace firmwaru** (Firmware update), poté postupováním podle pokynů na obrazovce aktualizujte své hodinky, pokud jsou k dispozici nové aktualizace.

#### Metoda 2:

 Uživatelé systému Android: Otevřete aplikaci Huawei Zdraví, klepněte na možnost Zařízení (Devices), klepněte na název zařízení a poté zapněte funkci Automaticky stáhnout **aktualizační balíčky přes Wi-Fi** (Auto-download update packages over Wi-Fi). Pokud jsou k dispozici nové aktualizace, hodinky zobrazí připomenutí aktualizace. Postupujte podle pokynů na obrazovce a aktualizujte své hodinky.

- Uživatelé systému iOS: Otevřete aplikaci Huawei Zdraví, v levém horním rohu domovské obrazovky klepněte na profilový obrázek, klepněte na možnost Nastavení a zapněte funkci Automaticky stáhnout aktualizační balíčky přes Wi-Fi (Auto-download update packages over Wi-Fi). Pokud jsou k dispozici nové aktualizace, hodinky zobrazí připomenutí aktualizace. Postupujte podle pokynů na obrazovce a aktualizujte své hodinky.
- *i* Během aktualizace se hodinky automaticky odpojí od telefonu.

# Zobrazení Bluetooth názvu, adresy MAC, modelu, sériového čísla a verze

#### Zobrazení Bluetooth názvu:

- V zařízení přejděte do nabídky Nastavení > O aplikaci. Název zobrazený u nabídky Název zařízení je název Bluetooth zařízení.
- Otevřete aplikaci Huawei Zdraví a přejděte na obrazovku nastavení zařízení. Název připojeného zařízení je Bluetooth název.

#### Zobrazení adresy MAC:

V zařízení přejděte do nabídky **Nastavení > O aplikaci**, kde si zobrazíte adresu MAC.

#### Zobrazení sériového čísla (SČ):

V zařízení přejděte do nabídky **Nastavení > O aplikaci**. Sériové číslo vašeho zařízení se zobrazuje vedle možnosti **SČ:**.

#### Model:

- V zařízení přejděte do nabídky Nastavení > O aplikaci, název modelu se zobrazuje u nabídky Model.
- Laserem vyryté znaky za slovem "MODEL" na zadní straně zařízení představují název modelu.

#### Zobrazení verze:

- V zařízení přejděte do nabídky **Nastavení** > **O aplikaci**, kde si zobrazíte verzi zařízení.
- Otevřete aplikaci Huawei Zdraví, přejděte na obrazovku nastavení zařízení a poté klepněte na možnost Aktualizace firmwaru a zkontrolujte verzi zařízení.

### Obnovení továrního nastavení hodinek

Metoda 1: Na domovské obrazovce stiskněte horní tlačítko, potáhněte po obrazovce, dokud nenajdete možnost **Nastavení**, klepněte na ni, přejděte do nabídky **Systém** > **Resetovat** a poté klepněte na √. Protože se při obnovení hodinek do továrního nastavení odstraní všechna data z hodinek, doporučujeme před potvrzením postupovat obezřetně.

Metoda 2: Otevřete aplikaci Huawei Zdraví, klepněte na **Zařízení**, klepněte na název zařízení a poté klepněte na **Obnovit tovární nastavení**.